## Steps to download tender document from GeM Portal.

Step 1 -> go to <a href="https://gem.gov.in/">https://gem.gov.in/</a>

Step 2 -> go to "Bids" -> "List of Bids"

| ☆ Government e Marketplace (Gel/ × +                                                                                                    |                | ~      | -        | ٥      | ×   |
|----------------------------------------------------------------------------------------------------|----------------|--------|----------|--------|-----|
| ← → C                                                                                                    | É              | ☆      | * 0      | K      | :   |
| English 🔻 📔 🔿 Dark Mode 📔 Font Size A- A A+ 📔 Skip to Main Content                                                                          | Raise a Ticket | Need H | ielp ? 🔻 | 83     | Â   |
| PRODUCTS SERVICES CONTENT<br>Looking for something on GeM?<br>Step 2                                                                        | Bids 👻 Sign L  | lp 🔻   | Logir    | î.     |     |
| ≡ CATEGORIES GeM Advantages GeM Exclusive Rate a Seller View Contracts - CPPP tenders Seller Details                                        | Railways Bids  |        | M 🗸      |        |     |
| et the inconvenience    Beware of fraudulent calls asking for money for closure of incidents. Action on incidents are taken solely based of | PBP Notices    |        | olicy a  | and Ge | eN. |

Step 3 - > Under the contains search box type the GEM Tender Reference Number (GEM/2022/B/2757573) and click Search Icon

Step 4 - > Tender will appear in the list. Click on tender number to download the document.

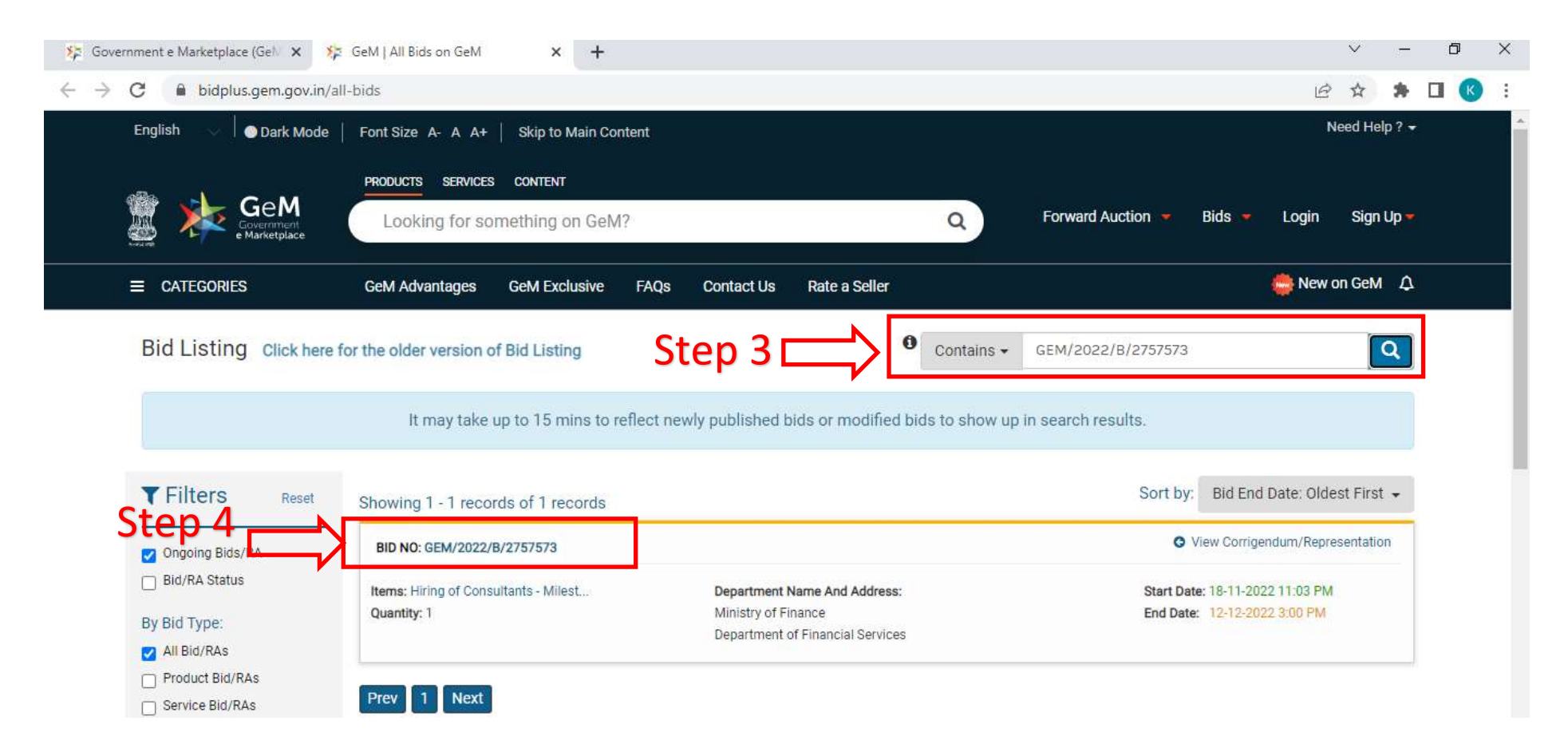